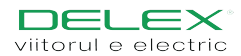

DEL 20W este un termostat WI-FI cu design modern, cu afișaj mare și elegant de tip VA (aliniere verticală). Este utilizat pentru încălzirea electrică a apei din echipamentele de încălzire. Studiați cu atenție acest manual și asigurați-vă că dispozitivul este instalat de un electrician calificat.

Parametri Tensiune: 220V/230V Consum de energie: DEL 20W: 1W, DEL 20W WIFI:2W Interval de setare: 5-40°C Deviație de temperatură: 0,5, 1, 2, 3 Tip WIFI: 2,4Ghz Interval de protecție: IP21 Material: ABS antiinflamabil Aplicație: Senzor încorporat, senzor pe podea

## Afișare simboluri

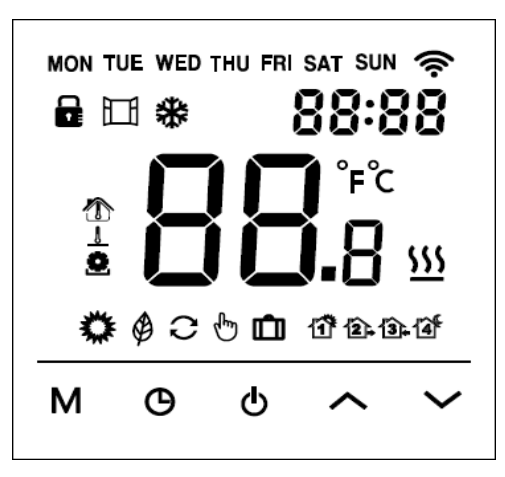

| \$\$ I                        | Modul confo | rt               | 🇳 Modul Eco                      |           |          |
|-------------------------------|-------------|------------------|----------------------------------|-----------|----------|
| C Modul program               |             |                  | b Modul temporar                 |           |          |
| Modul vacanță                 |             |                  | 11 2                             | • (i) (if | Perioadă |
| <b>88:88</b> Oră              |             |                  | MON TUE WED THU FRI SAT SUN ZILE |           |          |
| 88. <sup>**</sup> Temperatură |             |                  | Temperatura camerei              |           |          |
| Temperatura pardoselii        |             |                  | <b>D</b> Temperatura de setare   |           |          |
| Blocare Fereastră<br>deschisă |             |                  | ✤ Anti-îngheț <u>∭</u> încălzire |           |          |
| M Mod                         | Ceas        | <b>ပ်</b> On/Off | ∧ Sus                            | ✓ Jos     | 奈 WIFI   |

Mod de operare

ወ

1. On/OFF: apăsați tasta  $oldsymbol{\Phi}$  pentru a porni, apăsați din nou pentru a opri

2. Blocare: pe ecranul principal, apăsați tasta 🔨 timp de 3 secunde pentru a bloca, apăsați din nou 3 secunde pentru a debloca

3. Verificarea temperaturii podelei: pe ecranul principal, apăsați timp de 3 secunde pentru a verifica temperatura podelei în modul senzor de aer

4. Mod: pe ecranul principal, apăsați tasta  ${\ensuremath{M}}$  pentru a alege modul program: modul confort-eco-vacanță;

În modul Confort: apăsați  $\wedge$  sau  $\checkmark$  pentru a seta temperatura, nu este necesar să confirmați, termostatele vor funcționa la temperatura setată.

Implicită 23°C, max 35°C

În modul eco: apăsați \land sau 🗸 pentru a seta temperatura, nu este nevoie să confirmați,

Termostat DEL 20W Manual CE

termostatele vor funcționa întotdeauna la temperatura setată. Implicită 18°C, max 35°C

În modul program: termostatul va funcționa în baza programului standard indicat în setările F2.

Modul temporar: în modul program, apăsați  $\checkmark$  sau  $\checkmark$  pentru a seta temperatura, termostatele intră în modul temporar, termostatele vor funcționa la temperatura setată până la următoarea perioadă de încălzire. În modul vacanță: apăsați  $\land$  sau  $\checkmark$  pentru a seta temperatura, nu este necesar să confirmați, termostatele vor funcționa la temperatura setată în funcție de zilele stabilite în setarea avansată F4. Implicită 10°C, max 20°C.

5. Data și ora: apăsați 🕑 pentru a trece la ecranul cu săptămâna și ora. Utilizați 🔨 și 💙 pentru a selecta valoarea, utilizați M pentru a confirma .

## Setare

Apăsați ⊕ pentru a opri termostatul, apăsați M pentru a merge la F1. Utilizați ∧ și ∨ pentru a selecta F1, F2, F3, F4, F5.

| Element | Setare                          | Explicație                                                                                   |
|---------|---------------------------------|----------------------------------------------------------------------------------------------|
| F1      | Setare dată, oră                | Modificarea datei, orei                                                                      |
| F2      | Program                         | Modificarea orei, temperaturii a 4 perioade de program                                       |
| F3      | Timpul operațiunii<br>de citire | Citiți timpul de lucru pe zi, lună, an                                                       |
| F4      | Setare avansată                 | Modificați setările avansate                                                                 |
| F5      | Conexiune WIFI                  | 000: Fără resetare<br>001: Resetare și WIFI în modul EZ<br>002: Resetare și WIFI în modul Ap |

F1: Setare dată, oră

Selectați F1, apăsați **M** pentru accesare, apăsați  $\wedge$  sau  $\checkmark$  pentru a seta ziua, ora, min, apăsați **M** pentru a confirma. După terminarea setării, apăsați **M** pentru a ieși sau termostatele se vor întoarce la ecranul principal cu 5 secunde întârziere.

F2: Program

Selectați F2, apăsați M pentru accesare, apăsați A sau V pentru a selecta ziua și perioada programului, apăsați M pentru accesare, utilizați A sau V pentru a seta ora și temperatura, utilizați pentru a ieși sau termostatele se vor întoarce la ecranul principal cu 5 secunde întârziere.

Program standard:

| ZIUA     |         | 2       | 3.         | 4     |
|----------|---------|---------|------------|-------|
| Luni-    | TREZIRE | PLECARE | REVENIRE   | SOMN  |
| Vineri   | 06:00   | 08:30   | 17:00 20°C | 23:00 |
|          | 20°C    | 15°C    |            | 15°C  |
| Sâmbătă- | TREZIRE | PLECARE | REVENIRE   | SOMN  |
| Duminică | 06:00   | 08:30   | 17:00 20°C | 23:00 |
|          | 20°C    | 20°C    |            | 15°C  |

F3: Citiți timpul de funcționare

Selectați F3, apăsați M pentru a introduce, apăsați  $\wedge$  sau  $\checkmark$  pentru a vedea timpul de funcționare pe zi, lună, an.

De ex.: 10:17 03 înseamnă că termostatul funcționează în totalitate 3 zile, 10 ore și 17 minute. Apăsați **M** pentru a ieși.

F4: Setare avansată

Notă: Meniul de aici trebuie modificat de instalator sau de persoane calificate.

Selectați F4, apăsați **M** pentru accesare, utilizați **M** pentru a selecta elementul, utilizați  $\land$  sau  $\checkmark$  pentru a modifica valoarea, apăsați **b** pentru a ieși.

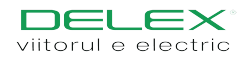

| Articol                               | Malaana   | Interval                     |
|---------------------------------------|-----------|------------------------------|
| Articol                               | Valoare   | interval                     |
|                                       | Implicita | - <b>^</b>                   |
| 01: Selectare senzor                  | 01        | 01: Incorporat/limită podea  |
|                                       |           | 02: Senzor încorporat        |
|                                       |           | 03: Senzor podea             |
| 02: Calibrare temperatură             | 0°C       | -5°C~5°C                     |
| cameră                                |           |                              |
| 03 <sup>.</sup> Calibrare temperatură | 0°C       | -5°C~5°C                     |
| podea                                 | 00        | 5050                         |
| ·                                     | 2=00      |                              |
| 04: Limită podea                      | 35°C      | 5°C~60°C                     |
| 05: Programare                        | 5-1-1     | 5-1-1/7                      |
| 5                                     |           | ,                            |
| 06: Start adaptabil                   | OFF       | ON/OFF                       |
| 07: Ora de pornire                    | 20        | 0-40 minute                  |
| adaptabilă                            | minute    |                              |
| 08: Fereastră deschisă                | OFF       | ON/OFF                       |
|                                       |           |                              |
| 09: Tip de senzor                     | 10 K      | 3K/5K/6,8K/10K/12K           |
|                                       |           | 15K/20K/22K/33K/47K          |
| 10: Funcție anti-îngheț               | OFF       | ON/OFF                       |
| 11: Perioadă de vacanță               | 1 zi      | 1-99 zile                    |
| 12: Deviație de temperatură           | 1°C       | 0,5°C, 1°C, 2°C, 3°C         |
| 13: Precizia afișajului               | 0,5 °C    | 0,5°C, 0,1°C                 |
| 14: Etapă de operare                  | 0,5 °C    | 0,5°C, 0,1°C, 1°C            |
| 15: Resetare                          | Nu        | No/Yes ( <i>Nu/Da</i> )      |
| 16: Afisai când termostatul           | 02        | 01: Afisează OFF             |
| este oprit (OFF)                      | -         | 02: Afisează temperatura     |
|                                       |           | 03: Nimic (Nothing)          |
|                                       |           |                              |
| 17: Unitatea de temperatura           | °C        | °C/°F                        |
| 18: Starea termostatului la           | 01        | 01: Aceeași stare ca înainte |
| pornire (după oprire)                 |           | de oprire                    |
|                                       |           | 02: Opriți termostatul       |
|                                       |           | 03: Porniți termostatul și   |
|                                       |           | lucrați cu modul de          |
|                                       |           | dinainte de întreruperea     |
|                                       |           | curentului                   |

## F5: Conexiune WIFI

Pasul 1: Descărcați și instalați aplicația Tuya prin scanarea codului QR sau căutând "Tuya Smart" în Google Play sau App store. Autentificați-vă sau înregistrați un cont nou. Păstrați autentificarea în aplicație.

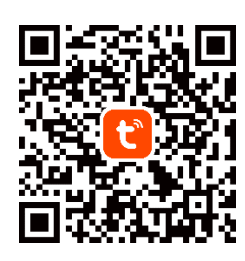

Pasul 2: Adăugați termostatele la aplicația Tuya smart. Asigurați-vă că telefonul mobil se conectează la WIFI 2.4G înainte de a adăuga termostatele. Termostatele sunt disponibile numai pentru 2.4G WIFI.

Metoda de adăugare automată:

Porniți Bluetooth pe telefon. Conectați-vă în aplicația Tuya și faceți clic pe butonul de adăugare " " din colțul din dreapta sus. Așteptați o secundă și veți vedea că termostatul este în lista pregătită pentru adăugare, faceți clic pe butonul de adăugare pentru a adăuga din nou. Introduceți PIN-ul WIFI, termostatele se vor adăuga automat.

Dacă termostatul nu se află în lista din aplicație, dezactivați termostatele, apăsați **M** apoi utilizați  $\land$  sau  $\checkmark$  pentru a selecta F5, apăsați **M** pentru accesare, utilizați  $\land$  sau  $\checkmark$  pentru a selecta 001, apăsați pentru a confirma. Așteptați o secundă, semnalul WIFI de pe ecranul principal va clipi rapid, deschideți aplicația Tuya, faceți clic din nou pe butonul Adăugare " • ".

Metoda de adăugare manuală:

În această etapă, 2 moduri pentru alegere: Modul EZ și Modul Ap

Modul EZ: Selectați F5 pe termostate, intrați și selectați 001, apăsați **M** pentru a confirma. Așteptați o secundă, semnalul WIFI de pe ecranul principal va clipi <u>rapid</u>. Deschideți aplicația Tuya, faceți clic din nou pe butonul de Adăugare "  $\bigoplus$  " $\rightarrow$ faceți clic pe micul aparat electrocasnic pe coloana din stânga  $\rightarrow$  faceți clic pe termostat (Wi-Fi) pe coloana din dreapta  $\rightarrow$ selectați WIFI & introduceți PIN-ul, veți vedea că termostatul este adăugat.

Mod Ap: Selectați F5 pe termostate, introduceți și selectați 002, apăsați  $\mathbf{M}$  pentru a confirma. Așteptați o secundă, semnalul WIFI de pe ecranul principal va clipi <u>încet</u>. Deschideți aplicația Tuya, faceți clic pe butonul de adăugare,  $\textcircled{}^{\textcircled{}}$ " $\rightarrow$ faceți clic pe micul aparat electrocasnic pe coloana din stânga  $\rightarrow$ faceți clic pe termostat (Wi-Fi) pe coloana din dreapta  $\rightarrow$  selectați WIFI și introduceți PIN-ul $\rightarrow$  selectați modul ap în colțul din dreapta sus și apăsați pentru următorul  $\rightarrow$  alegeți conectare $\rightarrow$  găsiți și conectați WLAN-ul numit "Smartlife\*\*\*\*"  $\rightarrow$  veți vedea că termostatul este adăugat.

Defecțiune senzor:

Er1: Senzor încorporat scurtcircuitat sau deconectat.

Er2: Senzor extern scurtcircuitat sau deconectat. Când apare eroarea Er1/Er2, termostatul trebuie verificat până la eliminarea erorii. Etapele de montare:

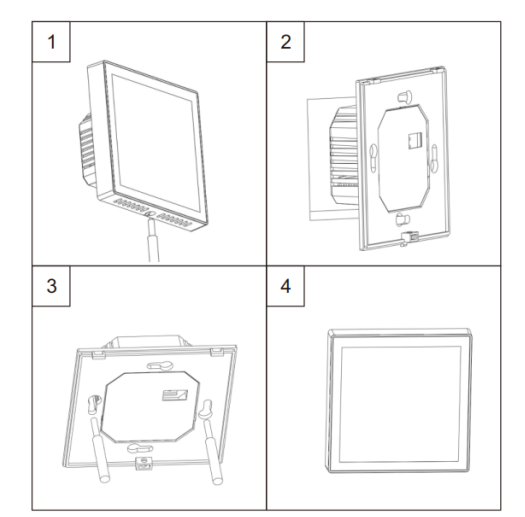

## Diagramă de cablare:

Notă: termostatele ar trebui să fie aplicate numai la sarcină maximă de 3200 W, la maximum 2 500 m înălțime deasupra nivelului mării

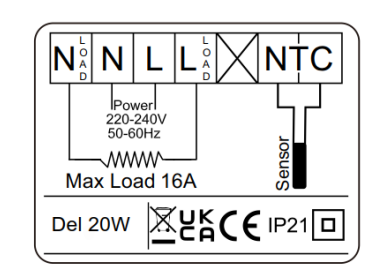